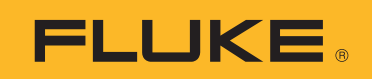

# VT06/VT08/VT08-II™

# Visual IR Thermometer

**Users Manual** 

BC October 2021, Rev. 1, 5/23 (English) © 2021-2023 Fluke Corporation. All rights reserved. Specifications are subject to change without notice. All product names are trademarks of their respective companies.

#### LIMITED WARRANTY AND LIMITATION OF LIABILITY

The Fluke VT06/VT08 products will be free from defects in material and workmanship for 1 year from the date of purchase. The Fluke VT08-II product will be free from defects in material and workmanship for 2 years from the date of purchase. Parts, product repairs, and services are warranted for 90 days. This warranty extends only to the original buyer or end-user customer of a Fluke authorized reseller, and does not apply to fuses, disposable batteries, or to any product which, in Fluke's opinion, has been misused, altered, neglected, contaminated, or damaged by accident or abnormal conditions of operation or handling. Fluke warrants that software will operate substantially in accordance with its functional specifications for 90 days and that it has been properly recorded on non-defective media. Fluke does not warrant that software will be error free or operate without interruption.

Fluke authorized resellers shall extend this warranty on new and unused products to end-user customers only but have no authority to extend a greater or different warranty on behalf of Fluke. Warranty support is available only if product is purchased through a Fluke authorized sales outlet or Buyer has paid the applicable international price. Fluke reserves the right to invoice Buyer for importation costs of repair/ replacement parts when product purchased in one country is submitted for repair in another country.

Fluke's warranty obligation is limited, at Fluke's option, to refund of the purchase price, free of charge repair, or replacement of a defective product which is returned to a Fluke authorized service center within the warranty period.

To obtain warranty service, contact your nearest Fluke authorized service center to obtain return authorization information, then send the product to that service center, with a description of the difficulty, postage and insurance prepaid (FOB Destination). Fluke assumes no risk for damage in transit. Following warranty repair, the product will be returned to Buyer, transportation prepaid (FOB Destination). If Fluke determines that failure was caused by neglect, misuse, contamination, alteration, accident, or abnormal condition of operation or handling, including overvoltage failures caused by use outside the product's specified rating, or normal wear and tear of mechanical components, Fluke will provide an estimate of repair costs and obtain authorization before commencing the work. Following repair, the product will be returned to the Buyer transportation prepaid and the Buyer will be billed for the repair and return transportation charges (FOB Shipping Point).

THIS WARRANTY IS BUYER'S SOLE AND EXCLUSIVE REMEDY AND IS IN LIEU OF ALL OTHER WARRANTIES, EXPRESS OR IMPLIED, INCLUDING BUT NOT LIMITED TO ANY IMPLIED WARRANTY OF MERCHANTABILITY OR FITNESS FOR A PARTICULAR PURPOSE. FLUKE SHALL NOT BE LIABLE FOR ANY SPECIAL, INDIRECT, INCIDENTAL OR CONSEQUENTIAL DAMAGES OR LOSSES, INCLUDING LOSS OF DATA, ARISING FROM ANY CAUSE OR THEORY.

Since some countries or states do not allow limitation of the term of an implied warranty, or exclusion or limitation of incidental or consequential damages, the limitations and exclusions of this warranty may not apply to every buyer. If any provision of this Warranty is held invalid or unenforceable by a court or other decision-maker of competent jurisdiction, such holding will not affect the validity or enforceability of any other provision.

Fluke CorporationFluke Europe B.V.P.O. Box 9090P.O. Box 1186Everett, WA 98206-5602 BD Eindhov9090The NetherlandsU.S.A.State 100 (State 100 (St

 Fluke Europe B.V.
 制造商:安徽世福仪器有限公司

 P.O. Box 1186
 生产地址:安徽省芜湖市鸠江经济开发区龙腾路66号

 5602 BD Eindhoven
 电话: 0553-5610888

11/99

# **Table of Contents**

#### Title

### Page

| Introduction                       | 1  |
|------------------------------------|----|
| Contact Fluke Corporation          | 1  |
| Safety Information                 | 2  |
| Product Familiarization            | 2  |
| Features                           | 2  |
| Specifications                     | 2  |
| The Product                        | 2  |
| Trigger                            | 4  |
| Control Panel                      | 4  |
| Display Screen                     | 5  |
| Menu Controls                      | 6  |
| Basic Operation                    | 7  |
| Power On and Power Off the Product | 7  |
| Focus                              | 7  |
| Laser Pointer                      | 7  |
| Camera mode                        | 7  |
| Capture and Save an Image          | 8  |
| Save Images to a PC                | 8  |
| Main Menu                          | 9  |
| Gallery                            | 11 |
| Review                             | 11 |
| Delete all images                  | 11 |
| TempRange                          | 12 |
| Fmissivity                         | 12 |
| ROIMeasure                         | 13 |
| Alarm                              | 13 |
| DateTime                           | 14 |
| Reset                              | 14 |
| PIPTransparent (VT08/VT08-II Only) | 15 |
| Fluke VT Report Deskton Software   | 15 |
| Accessories                        | 16 |
| Maintenance                        | 16 |
| Clean the Case                     | 16 |
| Lens Care                          | 16 |
| Battery Care                       | 16 |
| Charge Batteries                   | 17 |
| Draduct Dienceal                   | 17 |
| riouuli Disposal                   | 17 |

# Introduction

The Fluke VT06/VT08/VT08-II Visual IR Thermometers (the Product or Meter) are hand-held, infrared imaging cameras for use in many applications. These applications include equipment troubleshooting, preventive and predictive maintenance, building diagnostics, and research and development.

The Meter displays thermal images on a high-visibility, industrial-quality LCD screen. The Meter can save images to internal memory. You can transfer images and data stored in internal memory to a PC through a direct USB connection to the PC.

A rugged, rechargeable lithium-ion smart battery provides power to the Meter. Direct ac power is accessible with the included ac power adapter.

# **Contact Fluke Corporation**

Fluke Corporation operates worldwide. For local contact information, go to our website: <u>www.fluke.com</u>.

To register your product, or to view, print, or download the latest manual or manual supplement, go to our website.

+1-425-446-5500 fluke-info@fluke.com

# **Safety Information**

General Safety Information is in the printed Safety Information document that ships with the Product and on the <u>www.fluke.com</u> website. More specific safety information is listed where applicable.

# **Product Familiarization**

The manual explains features for multiple models. Because models have different features, some of the information in the manual might not apply to your Meter.

Note

Unless otherwise specified, the figures in this document show the VT08 Visual IR Thermometer.

# **Features**

Table 1 shows the features of the Product.

| Feature                  | VT06 | VT08/VT08-II |
|--------------------------|------|--------------|
| Focus/Image Enhancement  |      |              |
| Fixed focus              | •    | •            |
| Visible Light Camera     |      | •            |
| Picture-in-Picture (PIP) |      | •            |
| Light/Laser              |      |              |
| LED Light                |      | •            |
| Laser                    | •    | •            |

#### Table 1. Features

# **Specifications**

Complete specifications are at <u>www.fluke.com</u>. See the *VT06/VT08/VT08-II Product Specifications*.

# **The Product**

Table 2 shows the front of Product VT08/VT08-II.

#### Table 2. Front of the Product

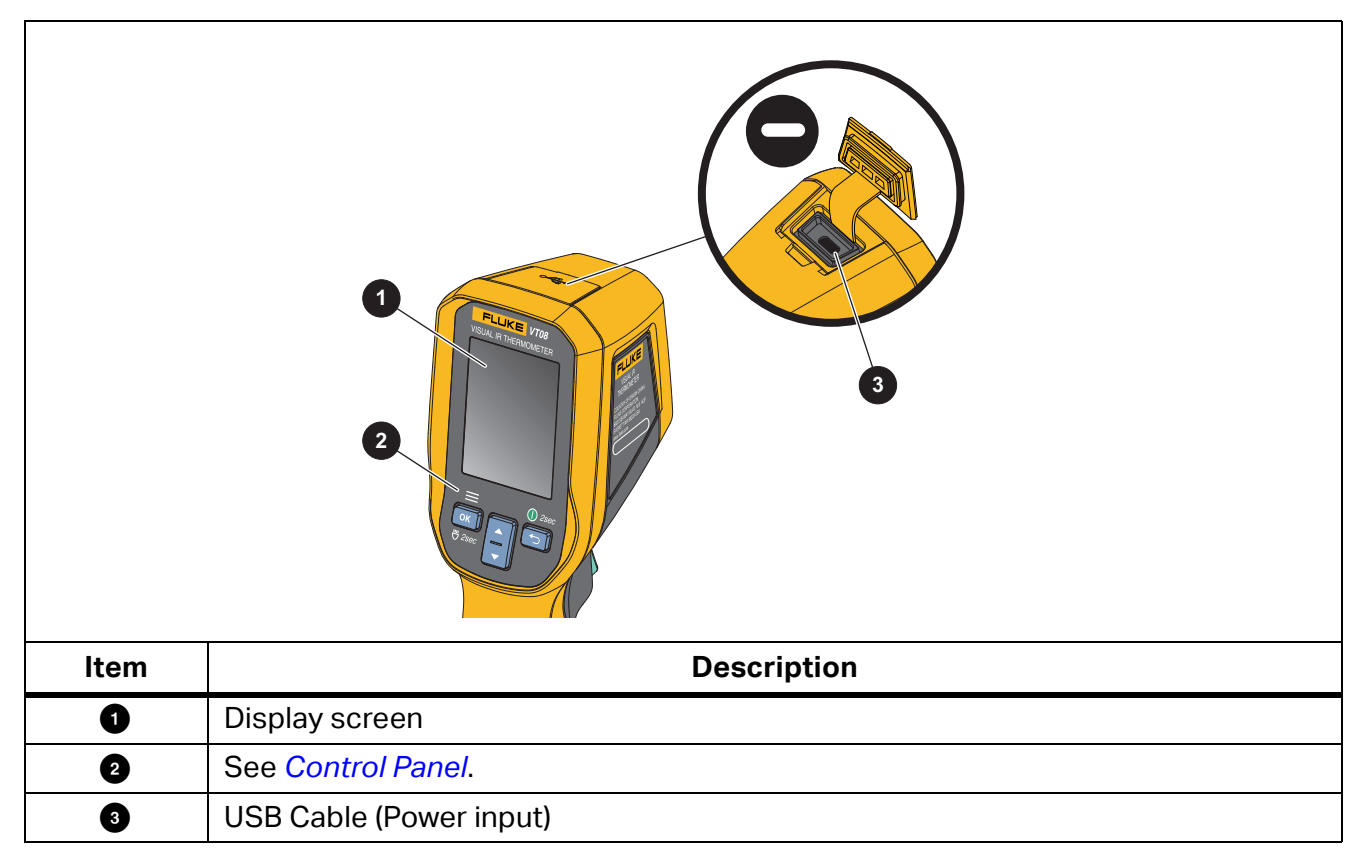

Table 3 shows the back of the Products.

| VT08/VT08-II                                              |                                                         |      | VT06                                   |
|-----------------------------------------------------------|---------------------------------------------------------|------|----------------------------------------|
| VT08/VT                                                   | <image/>                                                |      | VT06                                   |
| Item                                                      | Description                                             | ltem | Description                            |
| 0                                                         | Visual Light Camera Lens                                | 4    | LED                                    |
| 2                                                         | Infrared Camera Lens                                    | 5    | Trigger                                |
| 3 Laser Pointer (the Japanese model has no laser pointer) |                                                         | 6    | AC Power Supply with Mains<br>Adapters |
| VT06                                                      |                                                         |      |                                        |
| Item                                                      | Description                                             | ltem | Description                            |
| 0                                                         | Laser Pointer (the Japanese model has no laser pointer) | 3    | Trigger                                |
| 2                                                         | Infrared Camera Lens                                    | 4    | AC Power Supply with Mains<br>Adapters |

Table 3. Back of the Products

# Trigger

The Trigger is located in the standard trigger position for a pistol-grip device.

Use the Trigger to capture and save an image. The Trigger is also the laser pointer switch. From any menu, use the Trigger to return to Camera mode.

# **Control Panel**

Use the control panel to change parameters or select functions and options. You can also use to power on or power off the Product. For the VT08/VT08-II device only, you can also use the OK button to turn on or turn off the LED Light. Table 4 shows the functions of the buttons on the Control Panel.

| Button | Description                                                                                                    |  |  |
|--------|----------------------------------------------------------------------------------------------------|--|--|
|        | <ul> <li>Push to open the Main Menu.</li> <li>Push and hold for 2 seconds to power on or power off the LED Light (VT08/</li> </ul> |  |  |
| OK     | VT08-II only).                                                                                                    |  |  |
| UK     | Within a menu or submenu:                                                                                                    |  |  |
|        | <ul> <li>Push to save the change and go back to the previous menu.</li> </ul>                                                      |  |  |
|        | Push to perform the function.                                                                                                    |  |  |
|        | Push and hold for 2 seconds to power on or power off the Product.                                                                  |  |  |
|        | • Push to cancel the change and go back to the previous menu.                                                                      |  |  |
|        | Push to switch the Camera mode (VT08/VT08-II only).                                                                                |  |  |
|        | Push to move up the cursor and highlight an option.                                                                                |  |  |
|        | • Within a submenu, push to increase a parameter value during parameter editing.                                                   |  |  |
|        | Push to switch the Camera mode (VT08/VT08-II only).                                                                                |  |  |
|        | Push to move down the cursor and highlight an option.                                                                              |  |  |
|        | • Within a submenu, push to decrease a parameter value during parameter editing.                                                   |  |  |

#### **Table 4. Control Panel**

# **Display Screen**

The display screen is the primary user interface of the Product. The display screen has a backlight for work in dimly lit spaces.

Table 5 shows the default information on the screen of the Product.

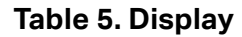

|      | 1<br>30.3°C<br>2<br>27.1<br>31.6<br>3<br>4<br>5<br>03:39P M                                                                                                    | 31.6<br>31.6<br>26.7<br>26.7 |                                                                                                 |
|------|----------------------------------------------------------------------------------------------------|------------------------------|-------------------------------------------------------------------------------------------------|
| ltem | Description                                                                                                    | Item                         | Description                                                                                     |
| 1    | Center point temperature                                                                                                    | 7                            | Temperature range higher value                                                                  |
| 2    | Region of Interest Measure<br>(ROIMeasure) area<br>This area outlines the high and low<br>temperature markers in its spot box.                                       | 3                            | ROIMeasure high temperature<br>marker                                                           |
| 3    | ROIMeasure low temperature marker                                                                                                    |                              | Range bar<br>The range of colors in the<br>palette mapped to a certain<br>range of temperatures |
| 4    | Center point marker                                                                                                    |                              | Temperature range lower value                                                                   |
| 5    | Time                                                                                                    | Û                            | Emissivity value                                                                                |
| 6    | Status information for Battery status,<br>SD card status, Laser status, High<br>temperature alarm status, Low<br>temperature alarm status, and USB<br>connect status |                              |                                                                                                 |

# **Menu Controls**

The following choices describe how to use the menus to change and view settings:

- 1. Push **OK** in Camera mode to open the Main Menu.
- 2. On the Main Menu, push **S** to return to live Camera mode.
- 3. On the Main Menu, push or to move the cursor and highlight an option.
- 4. On the Main Menu, push **OK** to open a submenu. Table 6 describes the Main Menu options.

- 5. On the submenu, push to return to the previous menu.
- 6. To change and view settings on the submenu, refer to the *Gallery* and *Camera Info* sections.
- 7. Push the Trigger to close a menu or submenu and return to live Camera mode.

# **Basic Operation**

# **Power On and Power Off the Product**

Before you use the Product for the first time, charge the battery. See Charge Batteries.

- To power on the Product, push and hold **5** for 2 seconds.
- To power off the Product, push and hold **Sol** for 2 seconds.

#### Note

All thermal Meters need sufficient warm-up time for accurate temperature measurements and best image quality. Warm-up time can vary by model and environmental conditions. Although most Meters are fully warmed up in 3 minutes to 5 minutes, wait a minimum of 10 minutes if the most accurate temperature measurement is important to your application. When you move a Meter between environments with large differences in ambient temperature, allow for additional adjustment time.

Note

If the Product crashes, push and hold **5** for 3 seconds to power off the Product.

### **Focus**

The VT06/VT08/VT08-II thermometer is a focus-free product, which means that users do not need to do anything after receiving it. The Product can ensure that the image is clearly set within 0.5 m and 1.2 m.

### **Laser Pointer**

The Meter has a laser pointer. The laser pointer is a sighting aid and is offset from the infrared camera. As a result, the laser dot does not always represent the exact center of the image.

The laser dot does not appear on infrared-only or PIP images. The laser dot does appear on visible-only images. You will not be able to see the laser dot in the visible channel of the PIP image if the dot is obscured by the center point marker graphic.

Pull the Trigger to turn on the laser pointer and release the Trigger to turn off the laser pointer.

### **Camera mode**

The VT08/VT08-II Meter has the infrared, visible light, and PIP Camera modes, as shown in Figure 1. The VT06 Meter has only infrared mode.

#### Figure 1. VT08/VT08-II Camera Modes

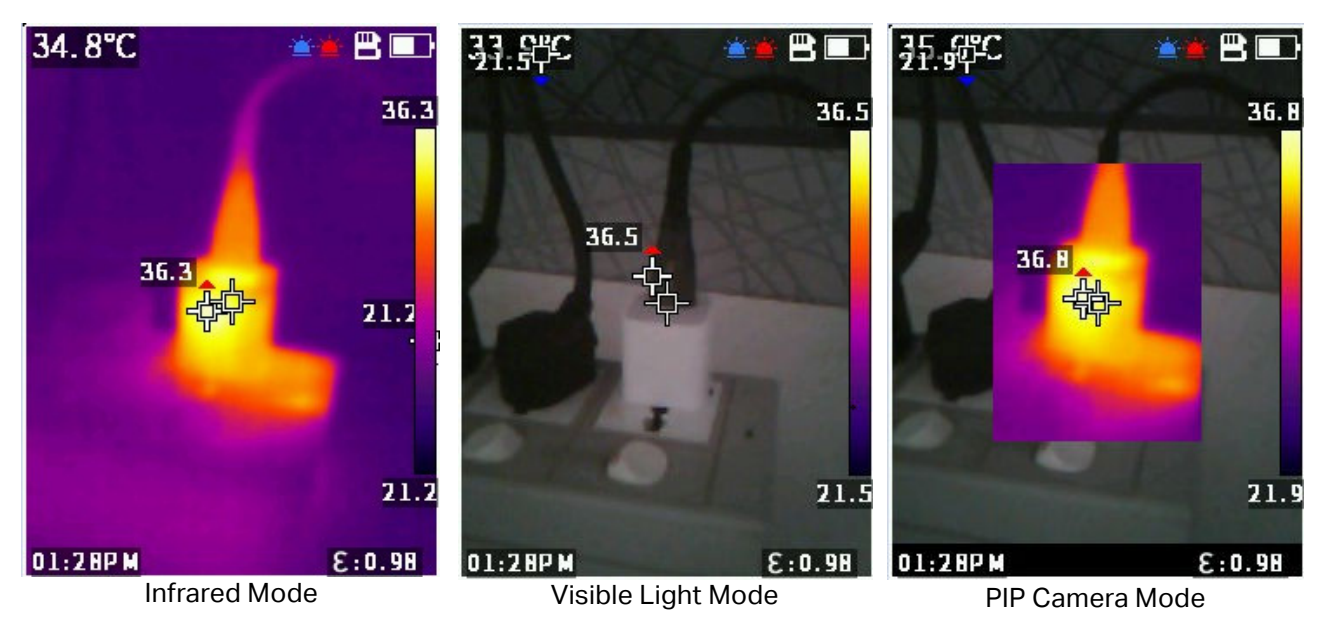

To switch the Camera mode:

- 1. Push **t** open a list of Camera modes.
- 2. Push or to switch to a different Camera mode.

# Capture and Save an Image

You can capture and save images in Camera mode.

To capture and save an image:

- 1. In Camera mode, focus on a target.
- 2. Pull and release the Trigger to capture and freeze the image.
- 3. Within 2 seconds, pull and release the Trigger again or push **OK** to save the image.

If you decide to discard the image, wait longer than 2 seconds to push or push .

#### Save Images to a PC

To save images to a PC with the USB cord:

- 1. Power on the Product.
- 2. Connect one end of the USB cord to the USB port on the Product and the other end of the USB cord to a USB port on a PC.

The PC recognizes the Product as an external memory storage device.

- 3. On the PC:
  - a. Browse to the directory on the Product.
  - b. Copy and paste or drag the images to a directory on the PC.

4. Remove the USB cord from the PC and the Product.

# Main Menu

The Main Menu shows the available options for the Meter.

To view and select menu options:

- 1. On the Product, push **OK** to open the Main Menu.
- 2. Push or to find the item you want.
- 3. Push **OK** to accept your selection.
- 4. Pull the Trigger to return to Camera mode.

#### Table 6. Main Menu Options

|           | Menu Option | Function                                                                                                    |
|-----------|-------------|----------------------------------------------------------------------------------------------------|
| 6         | Gallery     | View or delete an image:                                                                                                 |
|           |             | • Use <b>Review</b> to look at an image in the internal memory storage. You can delete this image if you do not need it. |
|           |             | • Use <b>Delete all images</b> to remove all of the images in the internal memory storage.                               |
|           |             | See Gallery.                                                                                                    |
| 8=        | TempRange   | Set the temperature range to use. See <i>TempRange</i> .                                                                 |
| 3         | Emissivity  | Set the emissivity. See <i>Emissivity</i> .                                                                              |
|           | Palette     | Set the palette to use on the image:                                                                                     |
|           |             | WhiteHot                                                                                                    |
| _         |             | IronRed                                                                                                    |
| <b>()</b> |             | Hotlron                                                                                                    |
|           |             | RainBow1                                                                                                    |
|           |             | RainBow2                                                                                                    |
|           |             | Arctic                                                                                                    |

|      | Menu Option  | Function                                                                                                    |
|------|--------------|----------------------------------------------------------------------------------------------------|
| ¢    | CenterPoint  | Use the center point marker to help you with temperature<br>measurement. The Meter screen shows the center point<br>temperature. When you use the center point marker to aim<br>at the target, you can get the target temperature. Options<br>are: |
|      |              | <ul> <li>On</li> <li>Off</li> <li>After you power on the setting and return to Camera</li> </ul>                                                                                                    |
|      |              | mode, you see a marker in the center of screen.                                                                                                    |
|      |              |                                                                                                    |
| C.   | TempUnit     | Geisius     Fahrenheit                                                                                                    |
|      |              | The option to set a TempUnit is not available in all countries.                                                                                                    |
| .⊠I  | ROIMeasure   | Set the measure area to help with temperature measurement. See <i>ROIMeasure</i> .                                                                                                    |
| ä    | Alarm        | Set the alarm parameters. See <i>Alarm</i> .                                                                                                    |
| 12   | RefImeasure  | Set the reflected temperature.                                                                                                    |
| Sec. | Distance     | The farther the distance, the weaker the infrared energy.<br>You can set the distance between the Meter and the<br>target to make the temperature measurement more<br>accurate.                                                                    |
| 9    | AutoShut     | You can set an automatic shutdown to save battery power. The Meter automatically shuts down after the set time has passed without operation.                                                                                                    |
| *    | ScreenBright | You adjust screen brightness to adapt to the ambient light.                                                                                                    |
|      | Laser        | Turn on or turn off the laser setting switch. For information about using the laser, see <i>Laser Pointer</i> .                                                                                                    |

#### Table 6. Main Menu Options (cont.)

|   | Menu Option                           | Function                                                                                                    |
|---|---------------------------------------|----------------------------------------------------------------------------------------------------|
| Ē | DateTime                              | Set the date and time. See <i>DateTime</i> .                                                                                                    |
| ł | Language                              | Select the language displayed on the screen:• English• Simplified Chinese• Korean• Traditional Chinese• Japanese                                         |
| ¢ | Reset                                 | Reset the Meter settings. See <i>Reset</i> .                                                                                                    |
| 0 | Format SD                             | Format the internal memory storage. After you begin the formatting, be sure to wait until you see the Formatted message before making another selection. |
|   | PIPTransparent<br>(VT08/VT08-II only) | Set the transparency of an infrared picture in PIP mode.<br>See <i>PIPTransparent (VT08/VT08-II Only)</i> .                                              |
| 0 | Camera Info                           | View the Meter information including version, firmware version, serial number, SD card status, and ID.                                                   |

#### Table 6. Main Menu Options (cont.)

# Gallery

The following sections describe the options available in the Gallery submenu.

#### Review

You can review an image in the internal memory storage and delete the image if you do not need it.

To review and delete an image:

- 1. In the Gallery submenu, push or to highlight **Review**.
- 2. Push **OK** to review the first image.
- 3. Push **I** to review the previous image or push **I** to review the next image.
- 4. Push **OK** and push **C** or **C** to highlight  $\sqrt{}$ , then push **OK** again to delete this image.

#### **Delete all images**

To delete all images at the same time:

- 1. In the Gallery submenu, push **I** or **I** to highlight **Delete all images**.
- 2. Push **OK** and push **C** or **C** to highlight  $\sqrt{}$ , then push **OK** again to delete all images.

# TempRange

When measuring temperature, you need to use the appropriate temperature range, which depends on the target temperature. The Meter has these temperature ranges:

- -20 °C to 150 °C (-4 °F to 302 °F)
- 100 °C to 400 °C (212 °F to 752 °F)

The Meter can automatically use the appropriate range based on the target temperature if you set the TempRange to **Auto** in the Main Menu.

# **Emissivity**

All objects radiate infrared energy. The actual surface temperature and emissivity of the target affect the quantity of energy radiated. The Meter senses the infrared energy from the surface of the target and uses the data to calculate an estimated temperature value. Many common materials such as wood, water, skin, cloth, and painted surfaces, including metal, radiate energy well and have a high emissivity factor of  $\geq$ 90 % (or 0.90). The Meter measures temperatures accurately on targets with a high emissivity.

Shiny surfaces or unpainted metals do not radiate energy well and have a low emissivity factor of <0.60. For the Meter to calculate a more accurate estimate of the actual temperature of targets with a low emissivity, adjust the emissivity setting.

#### \land Warning

#### To prevent personal injury, see emissivity information for actual temperatures. Reflective objects result in lower than actual temperature measurements. These objects pose a burn hazard.

Set emissivity as a direct value or from a list of emissivity values for some common materials.

#### Note

Surfaces with an emissivity of <0.60 make it difficult to determine reliable and consistent actual temperatures. The lower the emissivity, the greater the potential of error when the Meter calculates the temperature measurement because more of the energy reaching the camera is specified as background temperature. This is also true when adjustments to the emissivity and reflected background adjustments are performed properly.

To adjust emissivity:

- 1. In the Emissivity submenu, push or to select which emissivity to use, or select **SelfDefine**.
- 2. If you select **SelfDefine**, push **OK** and **SelfDefine**, bush **OK** and **SelfDefine**, bush **OK** and **SelfDefine**, bush **SelfDefine**, bush **SelfDe**
- 3. Push **OK** again to save.
- 4. Push **()** to return to the previous menu.

# ROIMeasure

Use this setting to determine the measure area to help with temperature measurement. In the measure area, high and low temperature markers automatically track the highest temperature and lowest temperature. The images in Figure 2 show the types of measure area that you can select.

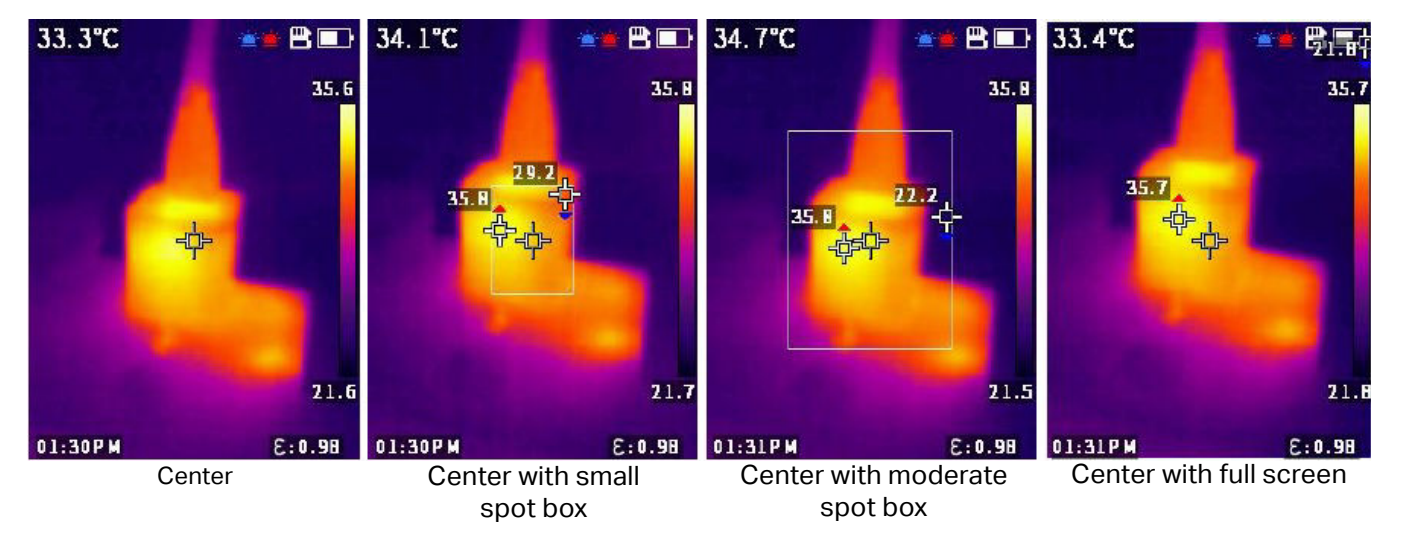

#### Figure 2. Types of ROIMeasure Areas

## Alarm

Use this setting to adjust the alarm parameters. Table 7 shows the options in the Alarm submenu.

| Option | Suboption              | Description                                                                           |  |
|--------|------------------------|---------------------------------------------------------------------------------------|--|
| OFF    |                        | Turn off the alarm.                                                                   |  |
|        | High                   | Turn on or turn off the high-temperature alarm; set the high-temperature alarm value. |  |
|        | High temperature value |                                                                                       |  |
|        | Low                    | Turn on or turn off the low-temperature alarm; set the                                |  |
|        | Low temperature value  | low-temperature alarm value.                                                          |  |

To set the alarm:

- 1. In the Alarm submenu, push **OK** to turn on or turn off the alarm.
- 2. When the alarm is on:
  - a. Push **v** to highlight **High**.
  - b. Push **OK** to turn on the high-temperature alarm.
  - c. Push **v** to highlight **High temperature value**.
  - d. Push **OK** to begin editing and push **C** or **C** to adjust the high temperature value.
  - e. Push **OK** to stop editing and save the changes.

#### VT06/VT08/VT08-II

Users Manual

- 3. Adjust the Low and Low temperature value settings as needed:
  - a. Push **v** to highlight **Low**.
  - b. Push **OK** to turn on the low-temperature alarm.
  - c. Push **t** to highlight **Low temperature value**.
  - d. Push OK to begin editing and push A or T to adjust the low temperature value.
  - e. Push **OK** to stop editing and save the changes.

### **DateTime**

The date is displayed as **YY/MM/DD** and the time shows as **24 hour** or **12 hour**. Use the steps in this section to set the date and time on the Meter.

To set the date:

- 1. In the **DateTime** submenu push **or** to highlight **Year**.
- 2. Push **OK** and then push **C** or **C** to find the year you want.
- 3. Push **OK** to save the setting.
- 4. To set the month and day, follow the first step 1 through step 3 in this section, using step 1 to highlight **Month** and **Day**, as appropriate.

To set the time:

- 1. Push or to highlight **24H**.
- 2. Push **OK** and then push **S** or **T** to select **24 hour** or **12 hour**.
- 3. Push **OK** to save the setting.
- 4. If you selected **12 hour**, highlight **PM** or **AM** and push **OK**, then push **A** or **T** to select **PM** or **AM**.
- 5. Push **OK** to save the setting.
- 6. To set the hour and minute, follow step 1 through step 5, using step 1 and step 2 to highlight **Hour** and **Minute**, as appropriate.

#### Reset

You can reset the following settings to their default values.

| Menu        | Default                            |
|-------------|------------------------------------|
| TempRange   | -20 °C to 150 °C (-4 °F to 302 °F) |
| Emissivity  | 0.95                               |
| Palette     | IronRed                            |
| CenterPoint | ON                                 |
| TempUnit    | ℃                                  |
| ROIMeasure  | Big                                |

| Menu         | Default       |
|--------------|---------------|
| Alarm        | Off           |
| RelfMeasure  | 23 °C (73 °F) |
| AutoShut     | Disable       |
| ScreenBright | Medium        |
| Laser        | Off           |
| DateTime     | 24H           |

To reset:

- 1. In the Reset submenu, push  $\square$  or  $\square$  to highlight  $\sqrt{.}$
- 2. Push **OK** to reset, then go to the Language submenu.
- 3. Set the language.

# PIPTransparent (VT08/VT08-II Only)

Use these steps to set the transparency of an infrared picture in PIP (Picture in Picture) mode. The 0, 30 %, 60 %, and 90 % levels are available. As the level increases, the transparency becomes greater. The images in Figure 3 show the transparency levels.

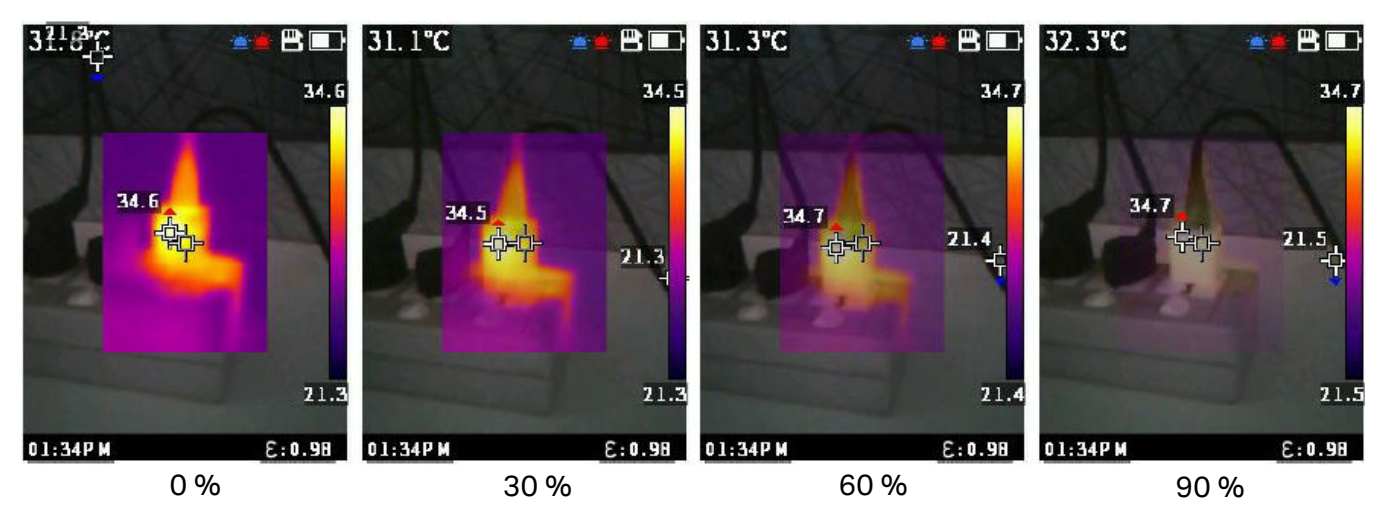

Figure 3. Transparency Levels

# Fluke VT Report Desktop Software

Fluke VT Report desktop software for a PC is available to use with the Product and contains features to analyze images, organize data and information, and make professional reports.

You can download the Fluke VT Report software and use it to edit image files.

To download the Fluke VT Report desktop software:

- 1. Go to <u>https://www.fluke.com/en-us/support/software-downloads/software-for-fluke-infrared-cameras</u>.
- 2. On the website, follow the instructions to download the software to the PC.

#### Note

You must have Administrator privileges for your computer to install the software.

- 3. On the PC, follow the instructions to install the Fluke VT Report software.
- 4. Restart the PC when installation is complete.

# **Accessories**

See <u>www.fluke.com</u> for a list of accessories available for the Product.

# Maintenance

The Product requires minimum maintenance.

### **Clean the Case**

Clean the case with a damp cloth and a mild detergent solution. Do not use abrasives, isopropyl alcohol, or solvents to clean the case.

## Lens Care

#### ▲ Caution

To prevent damage to the infrared lens:

- Carefully clean the infrared lens. The lens has a delicate anti-reflective coating.
- Do not clean the lens too vigorously because this can damage the anti-reflective coating.

To clean the lens:

- 1. Use a pressurized can of air or a dry nitrogen-ion gun, if available, to blow off the particulates from the lens surface.
- 2. Soak a lint-free cloth in a commercial lens cleaning liquid that contains alcohol, ethyl alcohol, or isopropyl alcohol.
- 3. Squeeze the cloth to remove excess liquid.
- 4. Wipe the lens surface in one circular motion and discard the cloth.
- 5. If needed, repeat with a new lint-free cloth.

# **Battery Care**

To get the best performance from the lithium-ion battery:

- Do not charge the Product for more than 24 hours because reduced battery life might result.
- Charge the Product for at least 2.5 hours every six months for maximum battery life. Without use, the battery will self-discharge in approximately six months.

# **Charge Batteries**

#### A Caution

To prevent damage to the Meter:

- Do not store the batteries in extremely cold environments.
- Do not attempt to charge the batteries in extremely cold environments.

### 🕱 🕂 Caution

#### Do not incinerate the Product and/or battery.

Before you use the Meter for the first time, charge the battery for at least 2.5 hours. The battery status is displayed in the upper-right corner of the screen.

#### Note

New batteries are not fully charged. Two to ten charge/discharge cycles are necessary before the battery charges to its maximum capacity.

#### Note

Make sure that the Meter is near room temperature before you connect it to the charger. See the charging temperature specification. Do not charge in hot or cold areas. When you charge in extreme temperatures, battery capacity might be decreased. When you charge in extreme temperatures, the battery might not charge.

To charge the battery with the Type C port on the Meter:

1. Connect the ac power adapter to an ac wall outlet and connect the other end to the ac power socket on the Meter.

The battery status icon on the screen shows that the battery is charging.

2. Charge until the battery status icon on the screen shows that the battery is full.

If you remove the Meter from the charger before a full charge shows, it can have a reduced run-time.

3. Disconnect the Type C port when the smart battery is fully charged.

#### A Caution

#### To prevent damage to the Meter, do not use a USB charger that supplies >5 V (±5%).

### **Product Disposal**

Dispose of the Product in a professional and environmentally sound manner:

- 1. Delete personal data on the Product before disposal.
- 2. Remove batteries that are not integrated into the electrical system before disposal and dispose of batteries separately.
- 3. If this Product has an integral battery, put the entire Product in the electrical waste.